### **SATELLITE RADIO OWNER'S MANUAL**

#### TABLE OF CONTENTS

| Congratulations!                        | 3  |
|-----------------------------------------|----|
| Activating Your Subscription            | 4  |
| FCC Statement                           | 5  |
| Type I Radio                            | 6  |
| Selecting SiriusXM From the Device List | 7  |
| Overview of Controls                    | 8  |
| Browse Menu                             | 9  |
| Now Playing List                        | 10 |
| Storing a Preset                        | 11 |
| Recalling a Preset                      | 12 |
| Displaying the SiriusXM Radio ID Number | 13 |
| Selecting a Different Device            | 14 |
| Pairing the Device                      | 15 |
| Type II Radio                           | 16 |
| Selecting SiriusXM From the Device List | 17 |
| Overview of Controls                    | 18 |
| Browse Menu                             | 19 |
| Now Playing List                        | 20 |
| Storing a Preset                        | 21 |
| Recalling a Preset                      | 22 |
| Displaying the SiriusXM Radio ID number | 23 |
| Selecting a Different Device            | 24 |
| Pairing the Device                      | 25 |
| Pairing the Device (Continued)          | 26 |
| Troubleshooting                         | 27 |
| Notice                                  |    |

#### **CONGRATULATIONS!**

Thank you for your SiriusXM Satellite Radio purchase! This product was developed using Bluetooth<sup>®</sup> Streaming Audio technology to connect to your vehicle's Bluetooth<sup>®</sup> enabled radio. This system was professionally installed and includes a pairing button mounted in your vehicle's glove compartment.

All radio controls will operate in a similar manner as other paired Bluetooth<sup>®</sup> Streaming Audio devices, and will display your SiriusXM channels as tracks. The current channel will always be shown, along with the artist and song title. There are 2 types of radios that this system was designed to work with - Type I and Type II. Please reference the appropriate section of this owner's manual that best matches the radio in your vehicle.

Note: The SiriusXM Satellite Radio is a paired Bluetooth<sup>®</sup> device in your radio's paired device list. It was paired and connected during the installation process. This product is designed to stay paired to your radio even if the battery is disconnected. This device must be paired again to the radio if it is accidentally deleted from the device list, or if the radio is replaced or serviced. The pairing procedure is described in this manual.

#### **OPERATIONAL STATEMENT**

While the steering wheel mounted audio controls (if equipped) will provide limited functionality with the SiriusXM Device, actual operation of the steering wheel mounted audio controls will vary from vehicle to vehicle and operation cannot be guaranteed. This is due to the vehicle's design and not due to a defect or malfunction in the SiriusXM Satellite Radio device.

Due to the operation of the factory radio, prioritizing devices in the paired device list is not available. This may result in the radio pairing with other devices such as cell phones, audio players, or tablets when the radio is turned on. This may occur even if the last device being used was the SiriusXM Satellite Radio. This is an operating charactaristic of the radio and not a defect or malfunction of the SiriusXM Satellite Radio. Device. If this occurs, please reference page 7 or 17 for information to connect the radio to the SiriusXM Satellite Radio.

Due to the operation of the factory radio, text fields may be slow to refresh while changing channels quickly. This is a normal operating charactaristic of the factory radio. It is recommended to use the "Browse" menu to search for channels by category for quicker response. Please reference page 9 or 19 for more information on using the "Browse" menu.

Radio images in this manual are provided for reference and for informational purposes only. The actual radio displays may vary from vehicle to vehicle, and this manual may not represent the actual menu and displays of the radio in any particular vehicle.

#### **ACTIVATING YOUR SUBSCRIPTION:**

You should be able to hear the SiriusXM preview channel on Channel 1. If you cannot hear the preview channels, please visit your local dealer for troubleshooting. Note that the vehicle must be outside and the antenna must have a clear view of the sky to be able to receive a signal.

After you can hear the Preview channel, tune to Channel 0 to find the Radio ID of your tuner. You will need this number to activate your subscription. Write this number down for reference.

Note: the SiriusXM Radio ID does not include the letters I, O, S, or F.

In the USA, you can activate online or by calling SiriusXM Listener Care:

- Visit www.siriusxm.com/activatenow
- Call SiriusXM Listener Care at 1-866-635-2349

For Canadian Subscriptions, please contact:

- Visit www.siriusxm.ca/activatexm
- Call XM Customer Care at 1-877-438-9677

As part of the activation process, the SiriusXM satellites will send an activation message to your tuner. When your radio detects that the tuner has received the activation message, your radio will display: "<<Subscription Updated>>". Once subscribed, you can tune to channels in your subscription plan. Note, the activation process usually takes 10 to 15 minutes, but may take up to an hour. Your radio will need to be powered on and receiving the SiriusXM signal to receive the activation message.

#### FCC STATEMENT:

This device complies with Part 15 of the FCC Rules. Operation is subject to the following two conditions: (1) This device may not cause harmful interference, and (2) this device must accept any interference received, including interference that may cause undesired operation.

This equipment has been tested and found to comply with the limits for a Class B digital device, pursuant to Part 15 of the FCC Rules. These limits are designed to provide reasonable protection against harmful interference in a residential installation. This equipment generates, uses, and can radiate radio frequency energy and, if not installed and used in accordance with the instructions, may cause harmful interference to radio communications. However, there is no guarantee that interference will not occur in a particular installation. If this equipment does cause harmful interference to radio or television reception, which can be determined by turning the equipment off and on, the user is encouraged to try to correct the interference by one or more of the following measures:

- Reorient or relocate the receiving antenna.
- Increase the separation between the equipment and receiver.
- Connect the equipment into an outlet on a circuit different from that to which the receiver is connected.
- Consult the dealer or an experienced radio/TV technician for help.

FCC Caution: Any change or modifications not expressly approved by the party responsible for compliance could void the user's authority to operate this equipment.

#### **Radiation Exposure Statement**

This equipment complies with FCC radiation limits set forth for an uncontrolled environment. This equipment should be installed and operated with minimum distance 20cm between the radiator & your body.

This device complies with Industry Canada licence-exempt RSS standard(s). Operation is subject to the following two conditions: (1) this device may not cause interference, and (2) this device must accept any interference, including interference that may cause undesired operation of the device.

Le présent appareil est conforme aux CNR d'Industrie Canada applicables aux appareils radio exempts de licence. L'exploitation est autorisée aux deux conditions suivantes : (1) l'appareil ne doit pas produire de brouillage, et (2) l'utilisateur de l'appareil doit accepter tout brouillage radioélectrique subi, même si le brouillage est susceptible d'en compromettre le fonctionnement.

## **TYPE I RADIO**

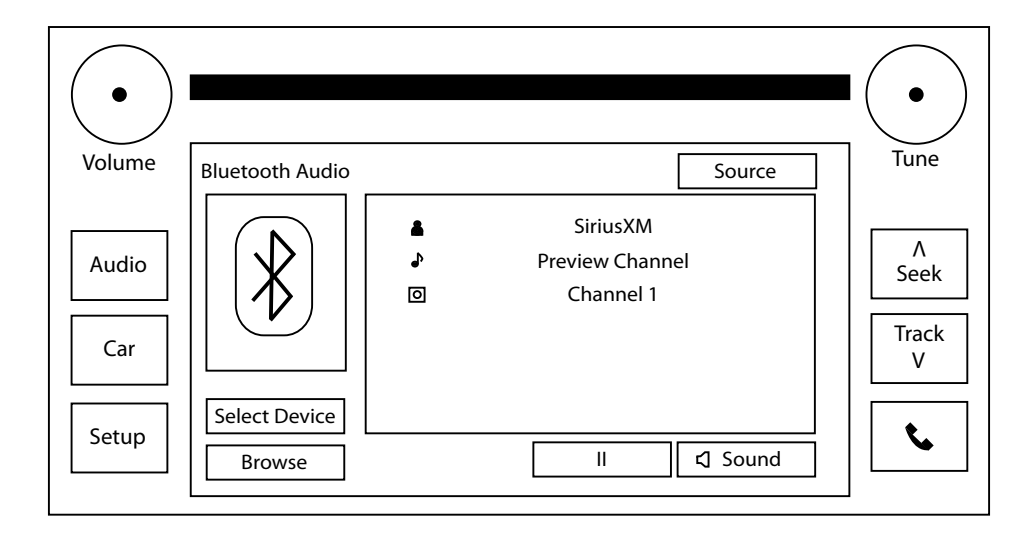

#### SELECTING SIRIUSXM FROM THE DEVICE LIST:

1. Access the Bluetooth<sup>®</sup> Streaming Audio source in the vehicle's factory radio.

2. Press the "Select Device" button to display the list of currently paired devices.

3. Find the "SiriusXM" device in the paired device list.

4. To the right of the label you will see an icon that looks like a music note. Press this icon to select SiriusXM.

Note: If you wish to use another device to stream content into the radio via Bluetooth<sup>®</sup>, use the same procedure to select the alternate device. This will not remove the SiriusXM from the paired device list, and you can return to listen to SiriusXM content at any time by following the steps above (see page 14).

5. The main SiriusXM screen will now display. (See page 8 for more information)

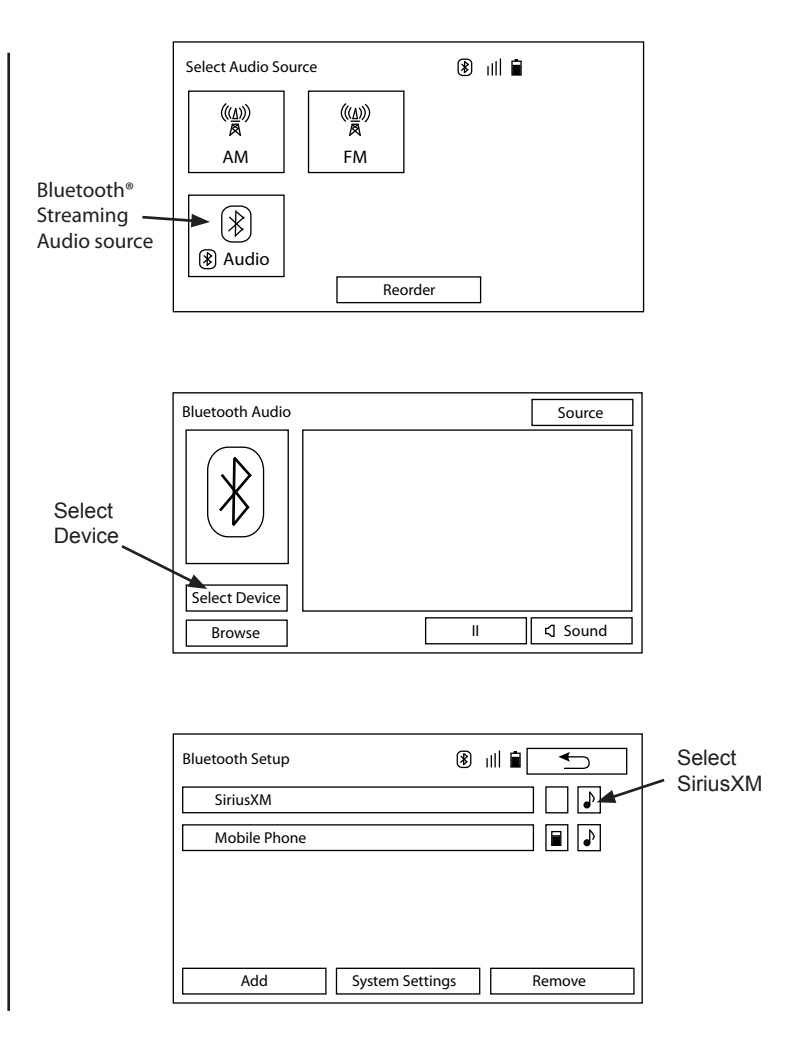

#### **OVERVIEW OF CONTROLS:**

- Use the "Tune" knob or Track //v buttons to select channel up or down.
- The "Tune" knob can also be used to navigate through the radio's menus.
- Use the "Volume" knob to adjust volume.
- Press the "Browse" button to access the main menu.
- Press the "Bluetooth®" button to access the preset list.
- Use the "Sound" button to adjust the sound settings (Bass/ Treble/Balance/Fade/etc.)
- "II" (Pause) Button No Function for SiriusXM content.

Actual screens and button configuration may differ from vehicle to vehicle.

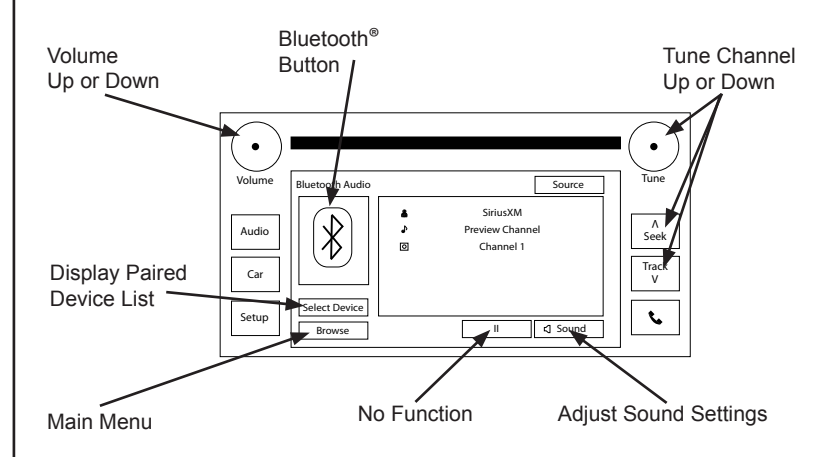

#### **BROWSE MENU:**

- 1. Press the "Browse" button on the main screen.
- 2. This will bring up the option for
  - **Current Category** Categories (browse) Store Preset Recall Preset SiriusXM Radio ID

3. Pressing the "Categories" button will bring up a category list. To select a channel to listen to from a specific category, use the "Scroll" arrows to bring up the desired category. Once the desired category appears, touch it to select it.

4. Once selected, a list of all the channels within the selected category will appear. Select the desired channel within the category and it will tune the radio to that channel.

Note: At any time, pressing the (Return) button will return to the previous menu/screen.

|            | r                      |             |
|------------|------------------------|-------------|
|            | Select from the list   |             |
|            | Current Category: Rock |             |
|            | Categories             |             |
|            | Store Preset           |             |
|            | Preset Recall Preset   |             |
|            | SXM Radio ID: 1234ABCD |             |
|            |                        | Now Playing |
|            |                        | Scro        |
|            | Select from the list   |             |
|            | 🕑 Рор                  |             |
|            | Pock Rock              |             |
|            | 🛃 Нір-Нор              |             |
|            | R&B                    |             |
|            | Dance/Electronic       |             |
| Doturn to  |                        | Now Playing |
| Category — |                        |             |
| List       | Select from the list   |             |
|            | Ch2: Hits 1            | Â           |
|            | Ch3: Venus             |             |
|            | • Ch4: 40s on 4        |             |
|            | • Ch5: 50s on 5        |             |
|            | Ch6: 60s on 6          | ¥           |
|            |                        | Now Playing |

#### **NOW PLAYING LIST:**

1. Press the "Current Category" button at the top of the main menu. This will access the "Now Playing List", which is a list of the other channels within the currently selected category.

2. Select one of the channels within the "Now Playing List" to select another channel, or press the <u></u> (Return) button to return the main screen.

| Access              |                        |             |
|---------------------|------------------------|-------------|
| Now Playing<br>List | Select from the list   |             |
|                     | Current Category: Rock |             |
|                     | Categories             |             |
|                     | Store Preset           |             |
|                     | Recall Preset          |             |
|                     | SXM Radio ID: 1234ABCD | ¥           |
|                     |                        | Now Playing |
|                     |                        |             |

| Now Playing List        | <b></b> |
|-------------------------|---------|
| Ch 95: xL ComedyCentral | Â       |
| Ch 96: xL The Foxxhole  |         |
| Ch 97: xL Blue Collar   |         |
| Ch 98: Laugh USA        |         |
| Ch 99: xL RawDog Comedy |         |
|                         |         |

#### **STORING A PRESET:**

1. Select the desired station that you would like to save as a preset.

2. Press the "Browse" button. (See page 9 for more information).

3. Press the "Store Preset" button.

4. Select the position in the preset list where you would like to store the currently selected channel.

5. "Preset Stored" will be displayed on the screen to confirm that the currently selected channel has been saved as a preset. Then the display will return to the currently selected channel.

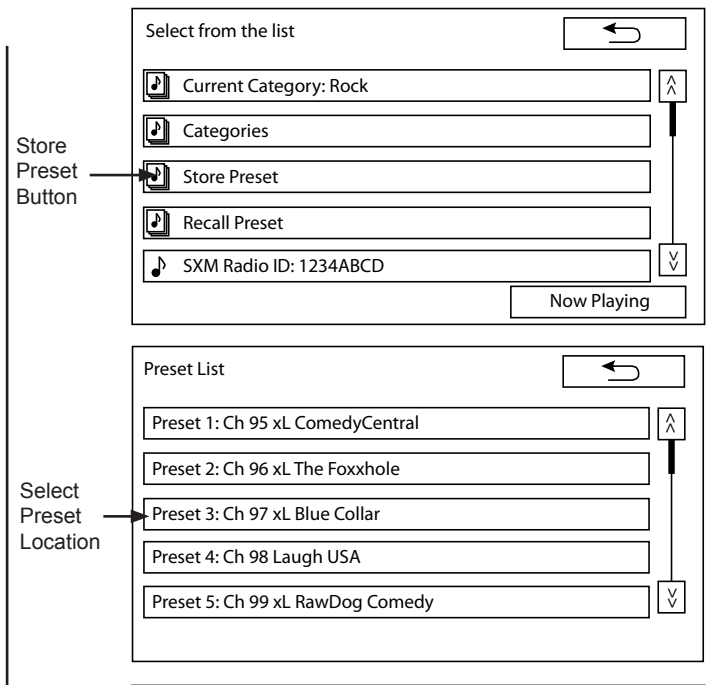

| Bluetooth Audio |                    | Source        |
|-----------------|--------------------|---------------|
|                 | <b>≗</b><br>∿<br>⊙ | Preset Stored |
| Select Device   |                    |               |
| Browse          |                    | ।। द Sound    |

#### **RECALLING A PRESET:**

1. Press the "Bluetooth®" button.

2. Select the channel from the list that you would like to recall.

3. The radio will return to the main screen and tune to the selected preset.

OR.

1. Press the "Browse" button. (See page 9 for more information).

2. Press the "Recall Preset" button.

3. Select the channel from the list that you would like to recall.

4. The radio will return to the main screen and tune to the selected preset.

| Bluetooth®        |                                                                           |             |  |
|-------------------|---------------------------------------------------------------------------|-------------|--|
| Button            | Bluetooth Audio Source                                                    |             |  |
|                   | ↓ Jeff Foxworthy<br>→ You might be a redn<br>⊠ xL Blue Collar<br>Track 97 | eck         |  |
|                   |                                                                           | 1 Cound     |  |
|                   | Browse L "                                                                | 5 Sound     |  |
|                   | Select from the list                                                      |             |  |
|                   | Current Category: Rock                                                    | \$          |  |
|                   | Categories                                                                |             |  |
| Recall            | Store Preset                                                              |             |  |
| Preset —          | Recall Preset                                                             |             |  |
| Button            | SXM Radio ID: 1234ABCD                                                    |             |  |
|                   |                                                                           | low Playing |  |
|                   | [                                                                         |             |  |
|                   | Preset List                                                               |             |  |
|                   | Preset 1: Ch 95 xL ComedyCentral                                          | Â           |  |
| Select            | Preset 2: Ch 96 xL The Foxxhole                                           |             |  |
| Desired<br>Preset | Preset 3: Ch 97 xL Blue Collar                                            |             |  |
|                   | Preset 4: Ch 98 Laugh USA                                                 |             |  |
|                   | Preset 5: Ch 99 xL RawDog Comedy                                          | V           |  |
| I                 |                                                                           |             |  |

#### DISPLAYING THE SIRIUSXM RADIO ID NUMBER:

1. Press the "Browse" button. (See page 9 for more information).

2. Note the SiriusXM Radio ID number in the menu list.

OR:

1. Using the "Tune" knob, or the "All Channels" list from the "Categories" menu, select channel 0.

2. The radio will tune to channel 0 and display the SiriusXM Radio ID information in the data field.

|        | Select from the list   |
|--------|------------------------|
|        | Current Category: Rock |
|        | 2 Categories           |
|        | Store Preset           |
|        | Recall Preset          |
| XMID   | SXM Radio ID: 1234ABCD |
| NUMBER | Now Playing            |

| Bluetooth Audio |             | Source               |
|-----------------|-------------|----------------------|
|                 | 4<br>4<br>0 | 1234ABCD<br>RADIO ID |
| Select Device   |             |                      |
| Browse          |             | II 디 Sound           |

#### **SELECTING A DIFFERENT DEVICE:**

1. Access the Bluetooth<sup>®</sup> Streaming Audio source in the vehicle's factory radio.

2. Press the "Select Device" button to display the list of currently paired devices.

3. Find the desired device in the paired device list. Select the icon of the music note and it will change from the Bluetooth<sup>®</sup> Streaming Satellite Radio device to the newly selected device.

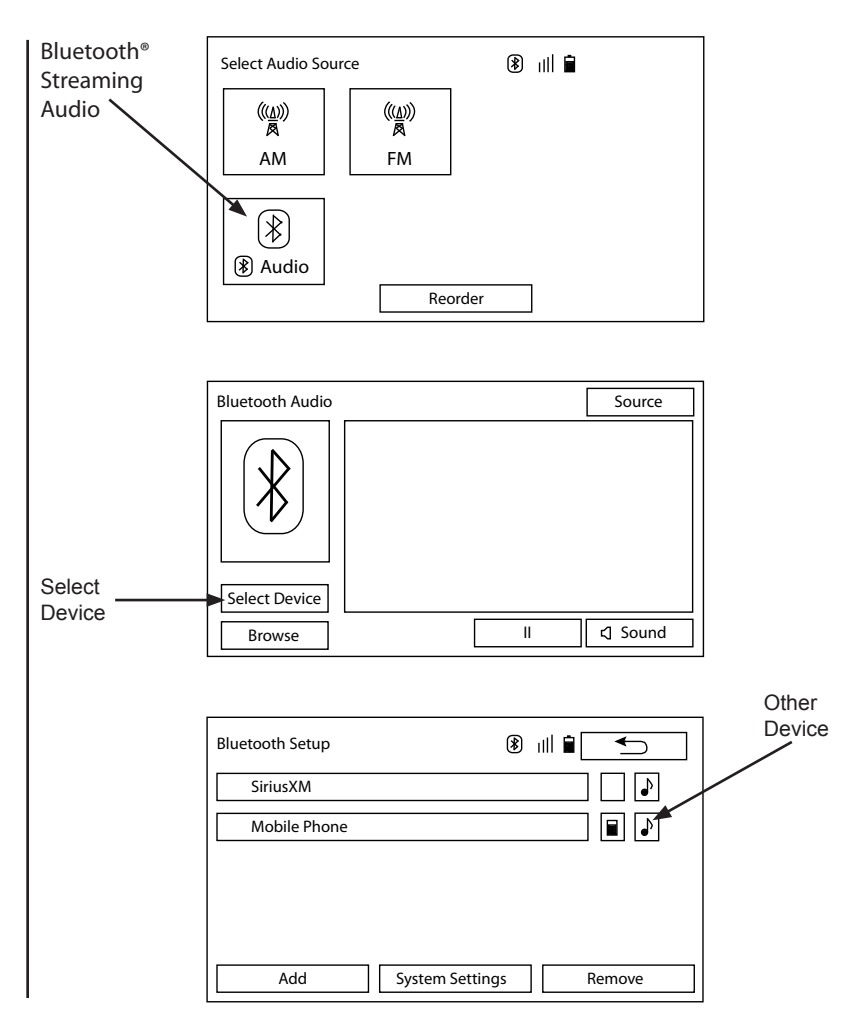

#### **PAIRING THE DEVICE:**

If the Bluetooth<sup>®</sup> Streaming Satellite Radio device is accidentally deleted from the paired device list, it must be re-paired to the vehicle's radio before using the service.

1. Access the Bluetooth<sup>®</sup> Streaming Audio source in the vehicle's radio. (See page 8, step 1 for more information).

2. Press the "Select Device" button to display the list of currently paired devices.

3. Select the "Add" button to add the new device. At this point the radio will enter discoverable mode, allowing the Streaming Bluetooth<sup>®</sup> Satellite Radio device to connect.

4. Locate the pairing button for the Bluetooth<sup>®</sup> Streaming Satellite Radio Device in the vehicle's glove compartment.

- 1. PRESS and HOLD the pairing button for 3 seconds. The Status Indicator LED will start flashing RED quickly, indicating the pairing procedure has started.
- 2. The LED will start to flash GREEN quickly, indicating that it is connecting with the radio.
- Finally, the LED will begin to slowly flash GREEN to indicate that it has successfully paired to the vehicle's radio.

5. "SiriusXM" will now display on the paired device list. Select the music note icon to the right of the SiriusXM icon to select the device.

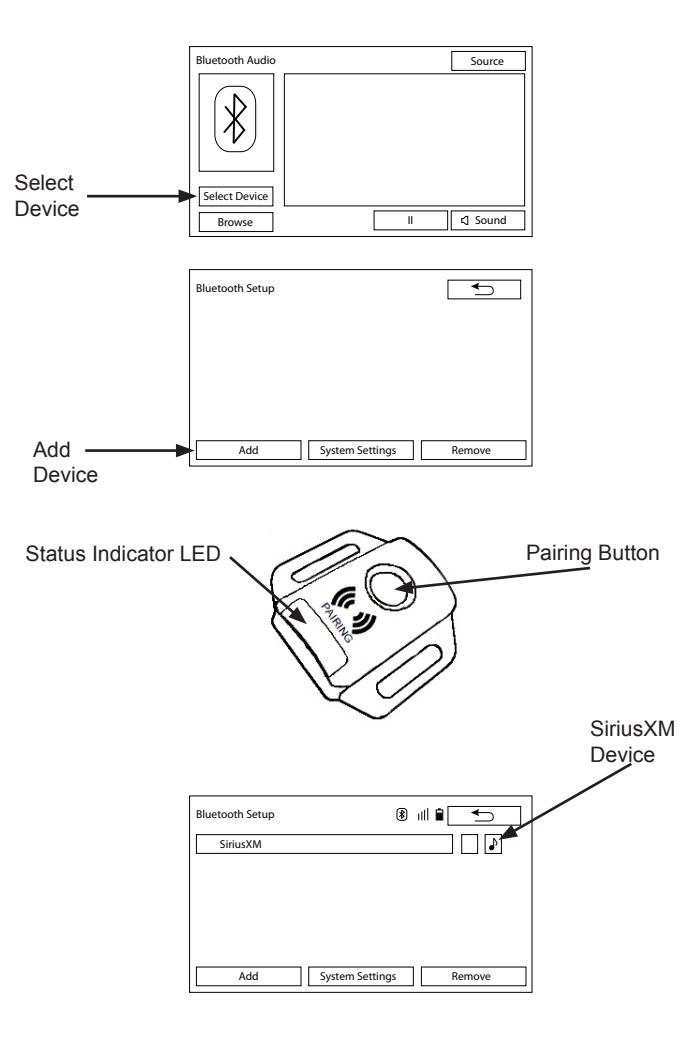

# **TYPE II RADIO**

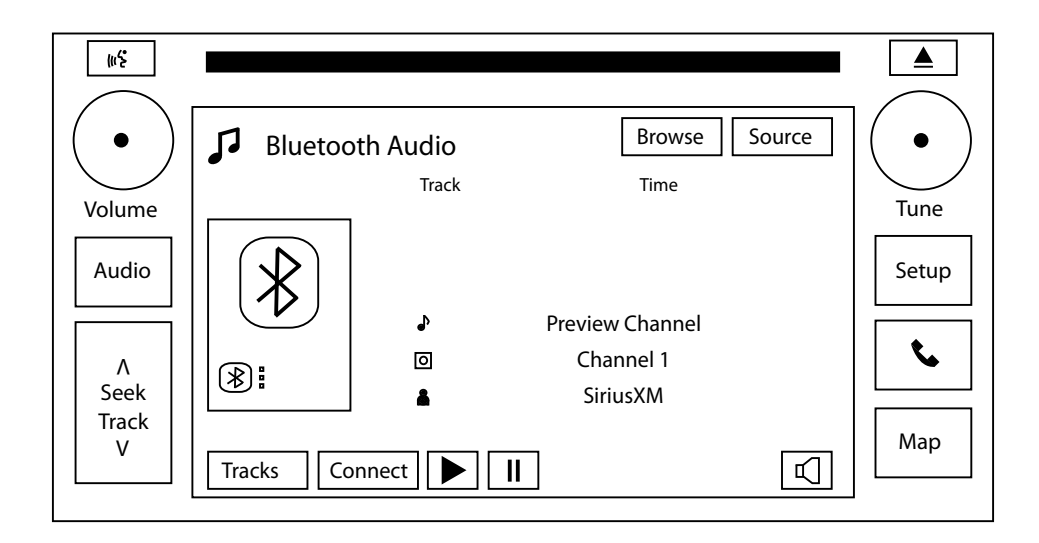

#### SELECTING SIRIUSXM FROM THE DEVICE LIST:

1. Access the Bluetooth® Streaming Audio source in the vehicle's factory radio.

2. Press the "Connect" button to display the list of currently paired devices.

- 3. Find the "SiriusXM" device in the paired device list.
- 4. Press the "SiriusXM" icon.

Note: If you wish to use another device to stream content into the radio via Bluetooth<sup>®</sup>, use the same procedure to select the alternate device. This will not remove the SiriusXM from the paired device list, and you can return to listen to SiriusXM content at any time by following the steps above (see page 24).

5. The main SiriusXM screen will now display. (See page 18 for more information)

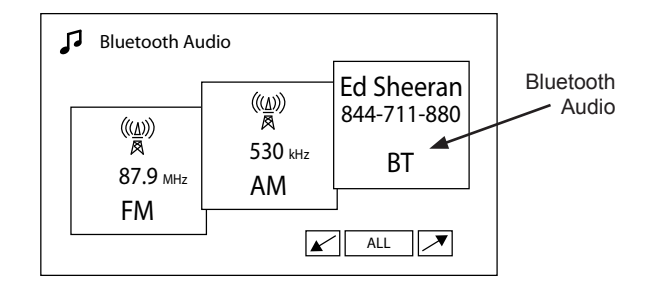

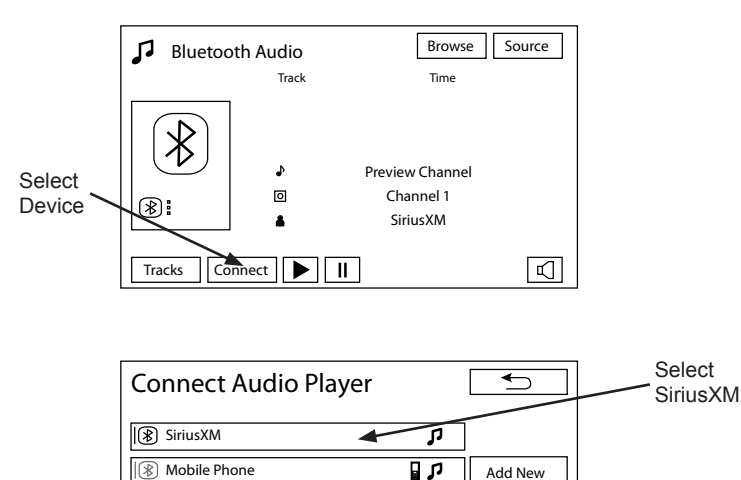

Add New

#### **OVERVIEW OF CONTROLS**

- Use the "Tune" knob or Track ^/v buttons to select channel up or down.
- The "Tune" knob can also be used to navigate through the radio's menus.
- Use the "Tracks" button to access the Preset list.
- Use the "Volume" knob to adjust volume.
- Press the "Browse" button to access the main menu.
- Use the "] (Sound) button to adjust the sound settings (Bass/Treble/Balance/Fade/etc.)
- "►/II" (Play/Pause) buttons No Function for SiriusXM content.

Actual screens and button configuration may differ from vehicle to vehicle

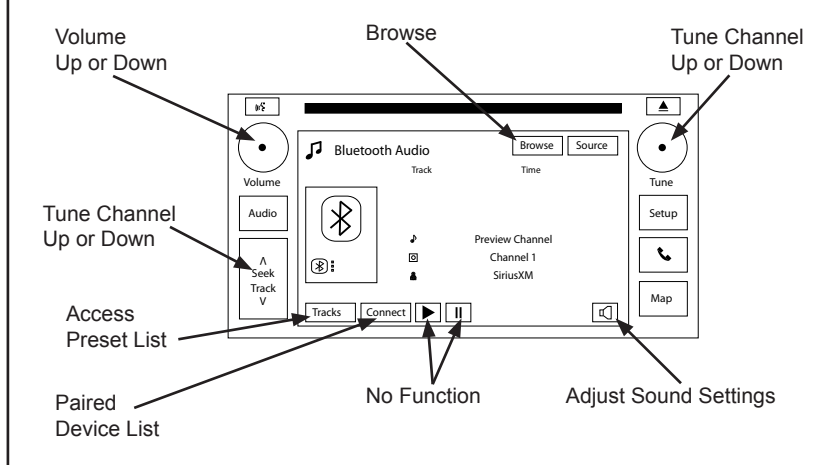

#### **BROWSE MENU:**

- 1. Press the "Browse" button on the main screen.
- 2. This will bring up the option for
  - Current Category Categories (browse) Store Preset Recall Preset SiriusXM Radio ID

3. Pressing the "Categories" button will bring up a category list. To select a channel to listen to from a specific category, use the "Scroll" arrows to bring up the desired category. Once the desired category appears, touch it to select it.

4. Once selected, a list of all the channels within the selected category will appear. Select the desired channel within the category and it will tune the radio to that channel.

Note: At any time, pressing the <u></u>(Return) button will return to the previous menu/screen.

|            | Select from the list   |
|------------|------------------------|
|            | Current Category: Rock |
|            | Categories             |
|            | Store Preset           |
|            | Recall Preset          |
|            | SXM Radio ID: 1234ABCD |
|            | Now Playing            |
|            | Scroll                 |
|            | Select from the list   |
|            | Pop                    |
|            | Rock                   |
|            | Hip-Hop                |
|            | R&B V                  |
|            | Dance/Electronic       |
| Poturn to  | Now Playing            |
| Category — |                        |
| List       | Select from the list   |
|            | Ch2: Hits 1            |
|            | ↓ Ch3: Venus           |
|            | ◆ Ch4: 40s on 4        |
|            | Ch5: 50s on 5          |
|            | ▶ Ch6: 60s on 6        |
|            | Now Playing            |
|            |                        |

#### **NOW PLAYING LIST:**

1. Press the "Browse" button in the upper right hand corner of the screen.

2. Select the "Current Category" button at the top of the menu. This will access the "Now Playing List", which is a list of the other channels within the currently selected category.

2. Select one of the channels within the "Now Playing List" to select another channel, or press the <a>(Return)</a> button to return the main screen.

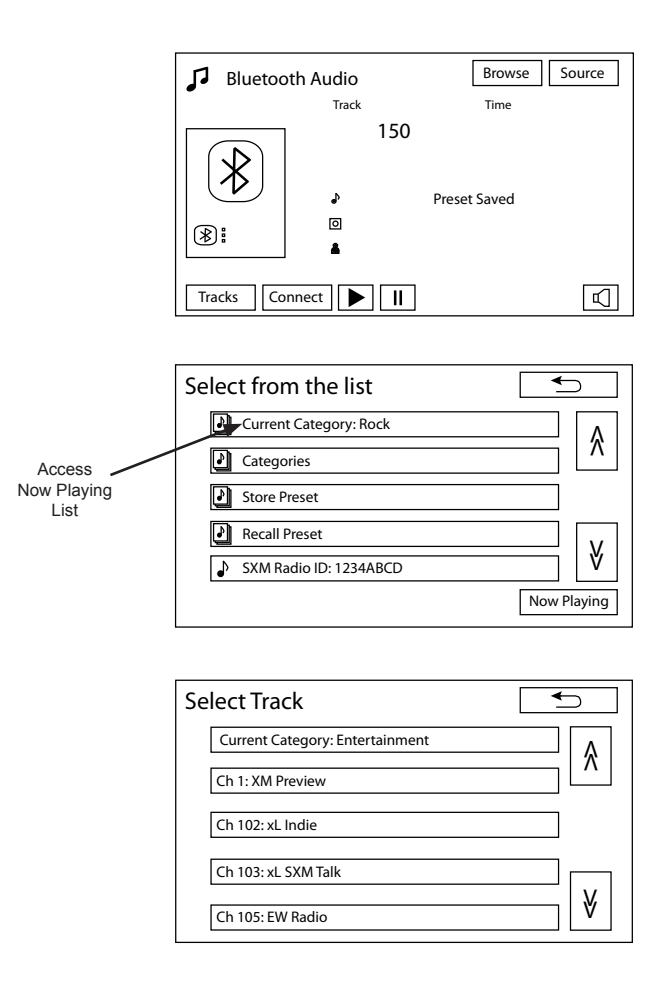

#### **STORING A PRESET:**

1. Select the desired station that you would like to save as a preset.

2. Press the "Browse" button. (See page 18 for more information).

3. Press the "Store Preset" button.

4. Select the position in the preset list where you would like to store the currently selected channel.

5. "Preset Stored" will be displayed on the screen to confirm that the currently selected channel has been saved as a preset. Then the display will return to the currently selected channel.

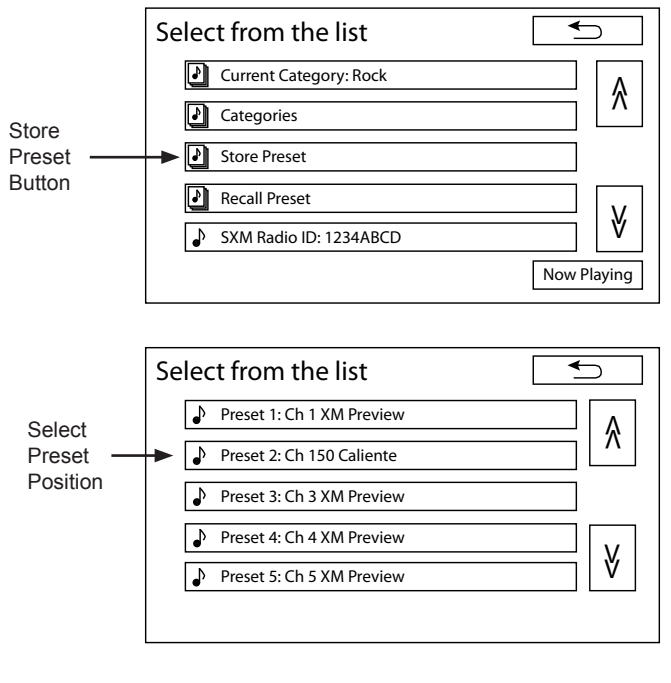

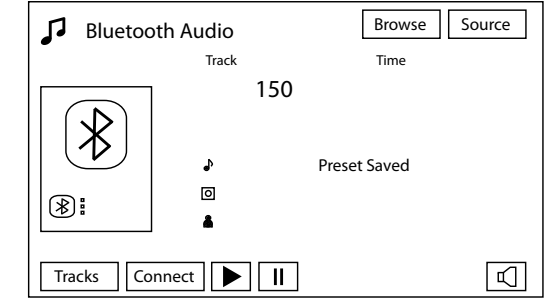

#### **RECALLING A PRESET:**

1. Press the "Tracks" button.

2. Select the channel from the list that you would like to recall.

3. The radio will return to the main screen and tune to the selected preset.

OR.

1. Press the "Browse" button. (See page 18 for more information).

2. Press the "Recall Preset" button.

3. Select the channel from the list that you would like to recall.

4. The radio will return to the main screen and tune to the selected preset.

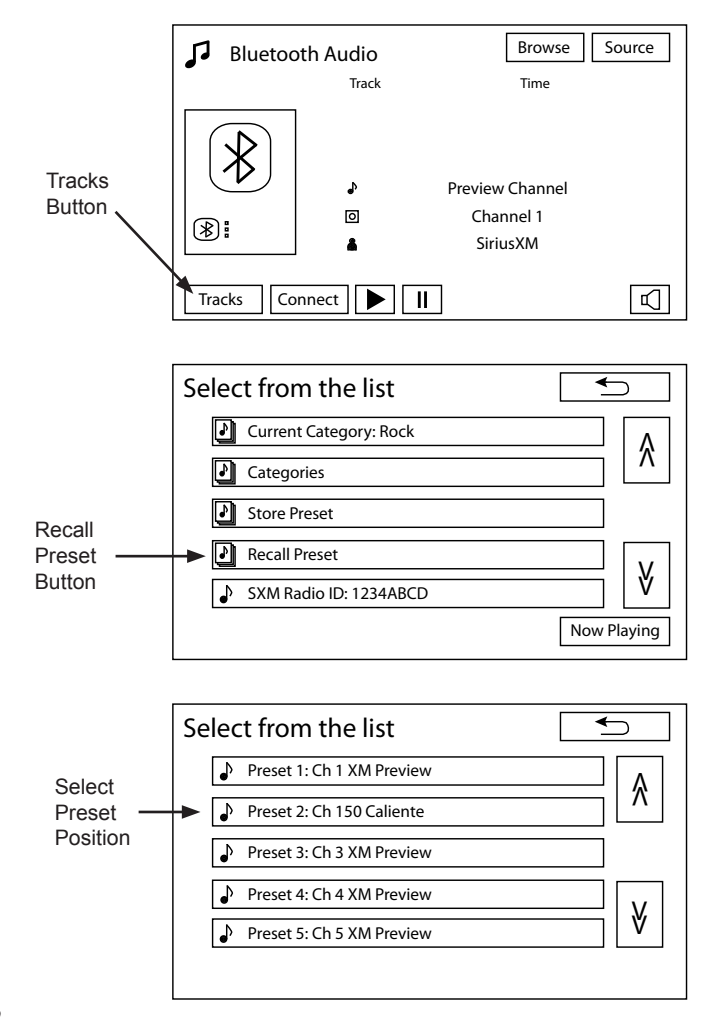

#### DISPLAYING THE SIRIUSXM RADIO ID NUMBER:

1. Press the "Browse" button. (See page 18 for more information).

2. Note the SiriusXM Radio ID number in the menu list.

OR:

1. Using the "Tune" knob, or the "All Channels" list from the "Categories" menu, select channel 0.

2. The radio will tune to channel 0 and display the SiriusXM Radio ID information in the data field.

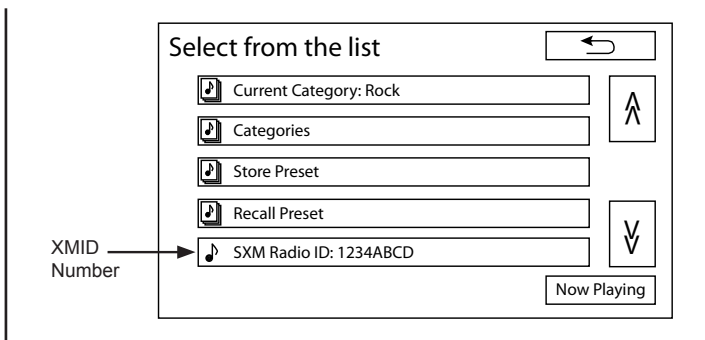

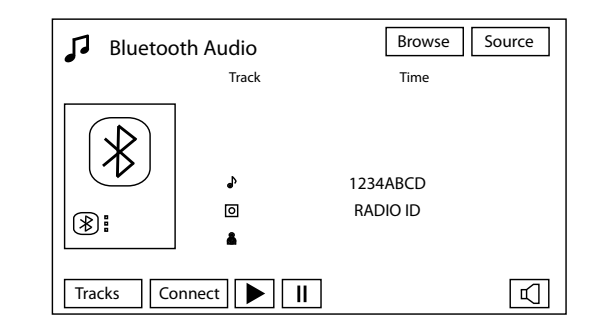

#### **SELECTING A DIFFERENT DEVICE:**

1. Access the Bluetooth<sup>®</sup> Streaming Audio source in the vehicle's factory radio.

2. Press the "Connect" button to display the list of currently paired devices.

3. Find the desired device in the paired device list. Select the device from the list and it will change from the currently selected device to the newly selected device.

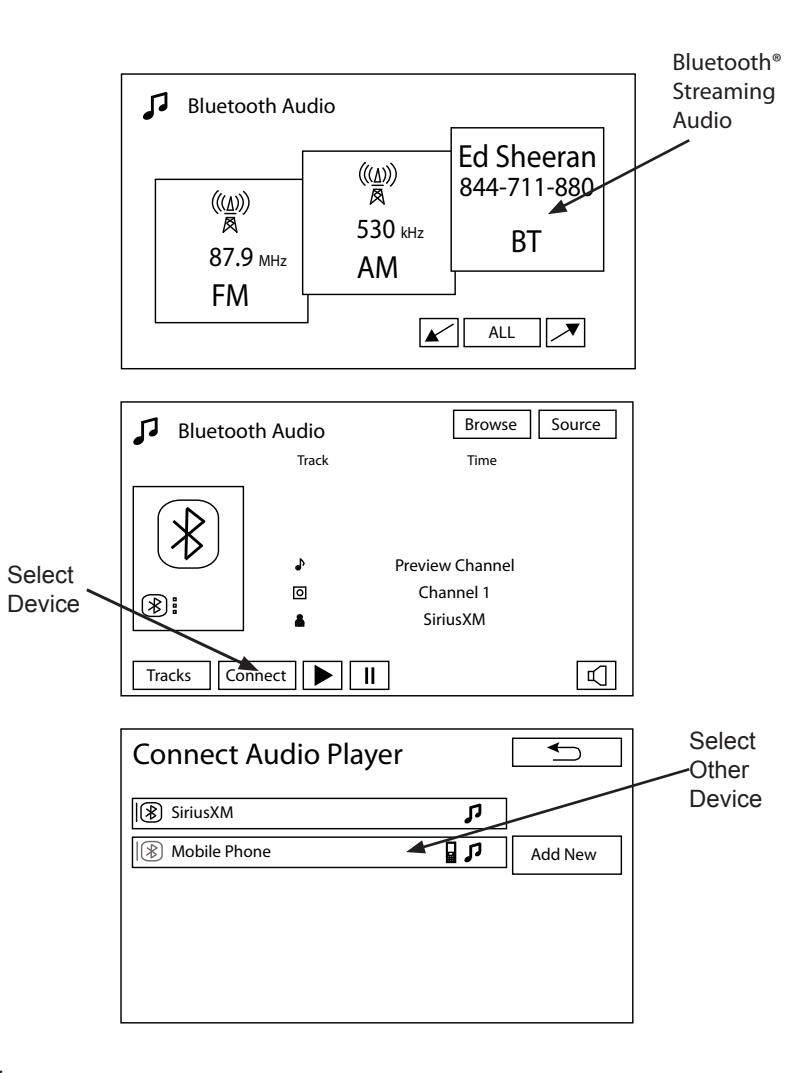

#### **PAIRING THE DEVICE:**

If the Bluetooth<sup>®</sup> Streaming Satellite Radio device is accidentally deleted from the paired device list, it must be re-paired to the vehicle's radio before using the service.

1. Access the Bluetooth<sup>®</sup> Streaming Audio source in the vehicle's radio. (See page 18 for more information).

2. Press the "Connect" button to display the list of currently paired devices.

3. Select the "Yes" button to add the new device.

4. Locate the pairing button for the Bluetooth<sup>®</sup> Streaming Satellite Radio in the vehicle's glove compartment.

- 1. PRESS and HOLD the pairing button for 3 seconds. The Status Indicator LED will start flashing RED quickly, indicating the pairing procedure has started.
- 2. The LED will start to flash GREEN quickly, indicating that it is connecting with the radio.
- 3. Finally, the LED will begin to slowly flash GREEN to indicate that it has successfully paired to the vehicle's radio.

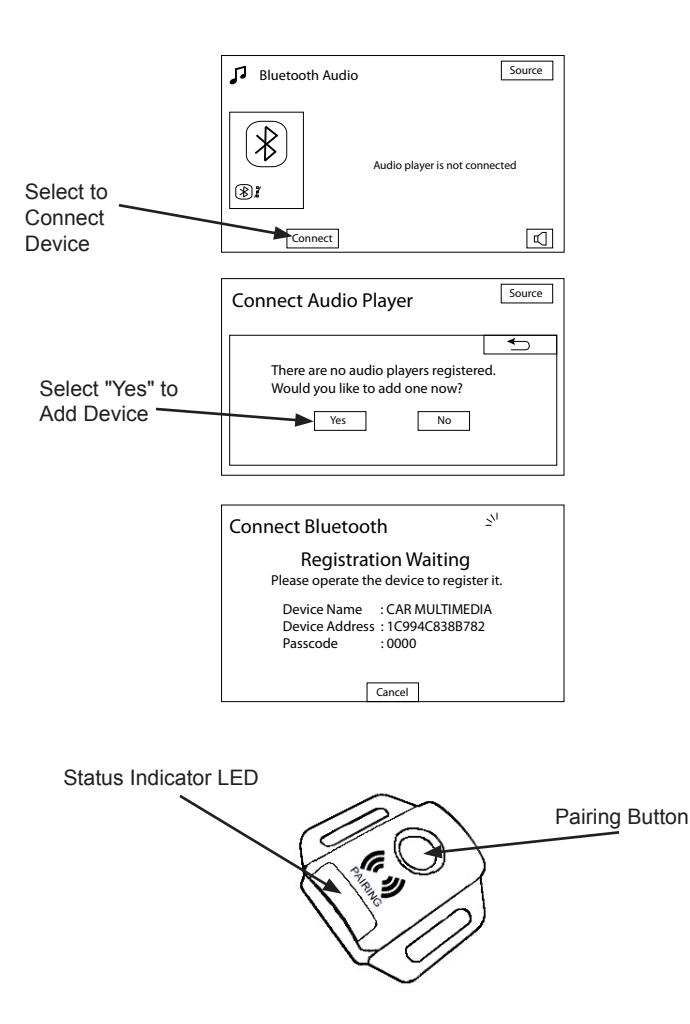

### PAIRING THE DEVICE; (Continued):

5. "SiriusXM" will now display on the paired device list. Select the "SiriusXM" device to select.

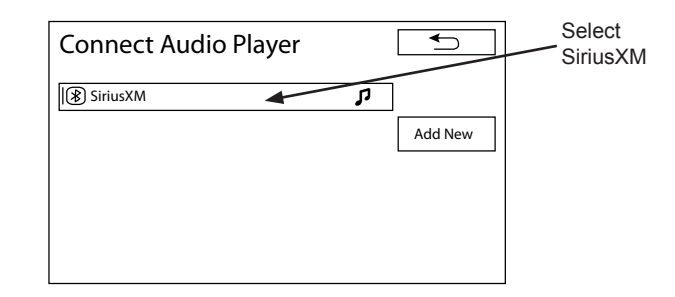

### TROUBLESHOOTING

| Problem                                                                        | Solution                                                                                                    |
|--------------------------------------------------------------------------------|----------------------------------------------------------------------------------------------------|
| SiriusXM is inoperative.                                                       | <ul> <li>Verify that the radio is tuned to the Bluetooth<sup>®</sup> Audio and "SiriusXM" is selected as the audio device.</li> <li>Verify that the SiriusXM unit is paired to the radio's Bluetooth device list.</li> <li>Visit your local dealer.</li> </ul>                                                                                                    |
| Pairing lost or Device removed from the radio's paired device list.            | • Re-pair the device to the radio. See page 9 or 19 for instructions on how to pair the device.                                                                                                    |
| No SXM Signal message displayed on radio display.                              | <ul> <li>Verify the vehicle is outside and the SiriusXM antenna has a clear view of the sky.</li> <li>Move the vehicle to a different location.</li> <li>Visit your local dealer.</li> </ul>                                                                                                    |
| Check SXM Tuner message displayed on radio display.                            | Visit your local dealer.                                                                                                    |
| Check SXM Antenna message displayed on radio display.                          | Visit your local dealer.                                                                                                    |
| Subscription Updated message displayed on radio display                        | • This is normal operation. This is just an advisory message informing you that a change to the subscription has been detected. Tune to a different channel to clear the message, no further action is required.                                                                                                    |
| Channel Not Available message displayed on radio display.                      | <ul> <li>You have tuned to a channel that no longer exists (either by recalling a preset or going to the last playing<br/>channel after starting the vehicle). Change to a different channel.</li> </ul>                                                                                                    |
| Ch Unsubscribed message displayed on radio display.                            | <ul> <li>You have tuned to a channel you have not subscribed to (either by recalling a preset or going to the last playing channel after starting the vehicle). Tune to a different channel.</li> <li>Your subscription has expired. Contact SiriusXM for subscription information.</li> </ul>                                                                                                    |
| Choppy or degraded audio quality.                                              | <ul> <li>Disconnect and reconnect the SiriusXM device to the vehicle's radio. See page 8 or 18 for instructions on how to reconnect the device.</li> <li>Verify any other devices are turned off (Wireless hot-spots, microwave ovens, computers, remote control toys, wireless microphones, alarm systems, intercoms, room monitors, flourescent lights, and electrical appliances). Also, other RF Emitting devices may cause interference and undesired operation.</li> </ul> |
| SiriusXM device does not<br>automatically reconnect to the<br>vehicle's radio. | • This is normal operation. The radio may prioritize devices according to response time as the radio turns on and powers up. This is a function of the radio, and not a defect or malfunction of the SiriusXM device.                                                                                                    |
| Other issue not listed.                                                        | Visit your local dealer.                                                                                                    |

#### NOTICE:

Portions of this software are: Copyright (c) 2004-2005, Swedish Institute of Computer Science. All rights reserved.

Redistribution and use in source and binary forms, with or without modification, are permitted provided that the following conditions are met:

1. Redistributions of source code must retain the above copyright notice, this list of conditions and the following disclaimer.

2. Redistributions in binary form must reproduce the above copyright notice, this list of conditions and the following disclaimer in the documentation and/or other materials provided with the distribution.

3. Neither the name of the Institute nor the names of its contributors may be used to endorse or promote products derived from this software without specific prior written permission.

THIS SOFTWARE IS PROVIDED BY THE INSTITUTE AND CONTRIBUTORS "AS IS" AND ANY EXPRESS OR IMPLIED WARRANTIES, INCLUDING, BUT NOT LIMITED TO, THE IMPLIED WARRANTIES OF MERCHANTABILITY AND FITNESS FOR A PARTICULAR PURPOSE ARE DISCLAIMED. IN NO EVENT SHALL THE INSTITUTE OR CONTRIBUTORS BE LIABLE FOR ANY DIRECT, INDIRECT, INCIDENTAL, SPECIAL, EXEMPLARY, OR CONSEQUENTIAL DAMAGES (INCLUDING, BUT NOT LIMITED TO, PROCUREMENT OF SUBSTITUTE GOODS OR SERVICES; LOSS OF USE, DATA, OR PROFITS; OR BUSINESS INTERRUPTION) HOWEVER CAUSED AND ON ANY THEORY OF LIABILITY, WHETHER IN CONTRACT, STRICT LIABILITY, OR TORT (INCLUDING NEGLIGENCE OR OTHERWISE) ARISING IN ANY WAY OUT OF THE USE OF THIS SOFTWARE, EVEN IF ADVISED OF THE POSSIBILITY OF SUCH DAMAGE.

This file is part of the Contiki operating system.

Trademark Notice:

Sirius, XM, and all related marks and logos are trademarks of Sirius XM Radio Inc. All rights reserved.

The Bluetooth<sup>®</sup> word mark and logos are registered trademarks owned by Bluetooth SIG, Inc. And any use of such marks is under license. Other trademarks and trade names are those of their respective owners.

© 2014 VOXX ELECTRONICS CORP., 150 Marcus Blvd. Hauppauge, NY 11788

4280610 Rev. A 10/2014

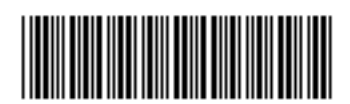